## THE-Card transaction Reconciliation - CREATE AN EXPENSE REPORT

|            | Q Search                                                                                                    |                                                                                                    |                                                  |
|------------|----------------------------------------------------------------------------------------------------|----------------------------------------------------------------------------------------------------|--------------------------------------------------|
| ← Expenses |                                                                                                    |                                                                                                    |                                                  |
|            | Actions                                                                                                    | External Links                                                                                                    |                                                  |
|            | Create Expense Report                                                                                                    | Travel Forms & Policies                                                                                                    |                                                  |
|            | Create Spend Authorization                                                                                                    |                                                                                                    |                                                  |
|            | Edit Expense Transactions                                                                                                    |                                                                                                    | To view recent Expense                           |
|            |                                                                                                    |                                                                                                    | Reports, click on the                            |
|            | View                                                                                                    | Recent Expense Reports                                                                                                    | under "Process History"                          |
|            | Expense Reports                                                                                                    | Canceled - 06/08/2023                                                                                                    | to find out where your report is in the process. |
|            | Spend Authorizations                                                                                                    |                                                                                                    |                                                  |
|            | Expense Transactions                                                                                                    |                                                                                                    |                                                  |
|            | Payment Elections                                                                                                    |                                                                                                    |                                                  |
|            | Expense Outstanding Balance (0 USD)                                                                                                    |                                                                                                    |                                                  |
|            |                                                                                                    |                                                                                                    |                                                  |
|            | workd                                                                                                    | by .                                                                                                    |                                                  |
|            | © 2023 Workday, Inc. A<br>System Status: Your system will be unavailable for a maximum o<br>Friday, July 14, 2023 at 11:00 PM PDT (GMT-7) until S | II rights reserved.<br>f 3 hours during the next Weekly Service Update; starting on<br>Jaturday, July 15, 2023 at 2:00 AM PDT (GMT-7). |                                                  |

To Create an Expense Report, Go to Expenses > Actions > Create Expense Report

If you created a Spend Authorization, you can click on the 3<sup>rd</sup> circle and find that Spend Authorization to auto-populate your required fields.

Otherwise, you must fill in each of the required fields, <u>including</u> the **Memo** section. You can change the Cost Center here or you will have a chance to change it for each transaction once you get into the report as well.

| Creation Options *     | O Create New Expense Report                     |                     |                    | Please scroll down to access your THE-card transactions to select the credit car<br>(You must see on the next screen the transaction amount under company paid b                             | rd transaction to add to the expense report then press ok.             |
|------------------------|-------------------------------------------------|---------------------|--------------------|----------------------------------------------------------------------------------------------------|------------------------------------------------------------------------|
|                        | O Copy Previous Expense Report                  |                     | =                  | transaction.)<br>Please review our Expense Report Policy here: www.uakron.edu/onc/UniversityR                                                                                                | les/ndf/31-05 ndf. If you have questions or need additional            |
|                        | Create New Expense Report from                  | Spend Authorization |                    | assistance, please contact Accounts Payable.                                                                                                    | area parton de parte in you have que arona or need additional          |
|                        | ·                                               | L                   |                    | Top Tips for successfully submitting your expense report and avoiding reimburs                                                                                                    | ement delays;                                                          |
| Memo                   |                                                 |                     |                    | Payment Elections must be made before submitting an expense report.<br>• An itemized receipt is required for all expenses.                                                                   |                                                                        |
|                        |                                                 | 13                  |                    | <ul> <li>Hotel expense (rate plus taxes) must be reported as Quantity (# of nights) at An</li> <li>Business Meals are to be listed separately and must include a business purpose</li> </ul> | nount (Nightly Rate).<br>- list of attendees and external party needed |
| Company *              | × 100 The University of Akron …                 | :=                  |                    |                                                                                                    |                                                                        |
| Expense Report Date *  | 01/25/2024                                      |                     |                    |                                                                                                    |                                                                        |
| Business Purpose *     |                                                 | :=                  |                    |                                                                                                    |                                                                        |
| Cost Center            | * A4251001 College of<br>Business Dean's Office |                     | To change your Def | ault Cost Center to a Special Account:                                                                                                    |                                                                        |
| Grant                  |                                                 | =                   | 1. Click on the    | e "X" and delete the Auto-filled Cost Center                                                                                                    |                                                                        |
| Gift                   |                                                 | =                   | provided (0        | Grant, Gift, Sales/Testing)                                                                                                    |                                                                        |
| Departmental Sales/Tes | iting                                           | =                   | 3. Notice that     | your Cost Center now Auto-filled once                                                                                                    |                                                                        |
| IDC/FRG/Start Up       |                                                 |                     | again as we        | ell as you can see your special account too.                                                                                                    |                                                                        |
| Additional Worktags    | * Class: OPER Regular<br>Operating Account      | ·=                  |                    |                                                                                                    |                                                                        |
|                        | × Function: FX 4000<br>Academic Support         | - 445               |                    |                                                                                                    |                                                                        |
|                        | × Fund: FD 10000 General Fund                   | đ                   |                    |                                                                                                    |                                                                        |

Next: Scroll to the bottom of this first page and below the "Additional Worktags" you will see that you are required to select THE-Card Transactions that you need to include with this report:

| Gift                |             |                                          |              |                           |                         |          |          |                                       |
|---------------------|-------------|------------------------------------------|--------------|---------------------------|-------------------------|----------|----------|---------------------------------------|
| Departmental Sales/ | /Testing    |                                          |              |                           |                         |          |          |                                       |
| 8                   |             |                                          |              |                           |                         |          |          |                                       |
| IDC/FRG/Start Up    |             |                                          | :=           |                           |                         |          |          |                                       |
| Additional Worktags | * >         | Class: OPER Regular<br>Operating Account | :=           |                           |                         |          |          |                                       |
|                     | 2           | Function: FX 4000<br>Academic Support    |              |                           |                         |          |          |                                       |
|                     | >           | < Fund: FD 10000 General                 | l Fund       |                           |                         |          |          |                                       |
| o. // o / T         |             |                                          |              |                           |                         |          |          |                                       |
| Credit Card Transa  | actions Q   | JICK Expenses                            |              |                           |                         |          |          |                                       |
| Select All          |             |                                          |              |                           |                         |          |          |                                       |
| 25                  |             |                                          |              |                           |                         |          |          |                                       |
| 25 items            |             |                                          |              |                           |                         |          |          |                                       |
| Include?            | Transaction | Date                                     | Expense Item | Merchant                  | Charge Description/Memo | Amount   | Currency | Corporate Credit Card Billing Account |
|                     | ٩           | 11/03/2023                               |              | AKRON CHILDREN'S HOSPITA  | 000000001               | 1,500.00 | USD      | UA Bank of America Expense Card       |
|                     | ٩           | 12/13/2023                               |              | BVIP LIMOUSINE SERVICE    | 79500007                | 206.00   | USD      | UA Bank of America Expense Card       |
|                     | ۹           | 01/04/2024                               |              | TST* KUBA CABANA BAYSIDE  | 3tn2Po1gxbNka6UJa       | 92.36    | USD      | UA Bank of America Expense Card       |
|                     | ۹           | 01/04/2024                               |              | DE PASO                   |                         | 77.20    | USD      | UA Bank of America Expense Card       |
|                     | Q           | 01/04/2024                               |              | DC TRANSIT SERVICE CENTER |                         | 9.00     | USD      | UA Bank of America Expense Card       |
|                     |             |                                          |              |                           |                         |          |          |                                       |

Select the transactions to include in this report by clicking on the open box at the beginning of each line listing a transaction and then click on "Ok"

| ×                 |                                                                                          |                                                                 |                                                                               |                                                                                                    | Francisco e Utaria                                                                                        | Sort By: 🗸                           | 4 items                                          |
|-------------------|------------------------------------------------------------------------------------------|-----------------------------------------------------------------|-------------------------------------------------------------------------------|----------------------------------------------------------------------------------------------------|----------------------------------------------------------------------------------------------------|--------------------------------------|--------------------------------------------------|
| •                 |                                                                                          |                                                                 | Select Itemized RECEIPT                                                       |                                                                                                    | Expense Line                                                                                              |                                      | i, Nov 3                                         |
| quires itemizatio | •<br>ww only if your company's expense policy require                                    | Itemization<br>Use the button below only if your                | 1                                                                             | Drop files here                                                                                                    |                                                                                                    | 1,500.00 USD                         | AKRON CHILDREN'S HOSPITA                         |
|                   | Only use this section if you<br>are using multiple Cost<br>Centers for this transaction. | Add Only use t<br>are using a<br>Centers fo<br>Receipt Included | V                                                                             | or<br>Select files                                                                                                    |                                                                                                    | 206.00 USD                           | ed, Dec 13                                       |
|                   |                                                                                          |                                                                 |                                                                               | on 11/03/2023 0000000001 1,500.00 USI                                                                                                    | Credit Card Transaction                                                                                   |                                      | hu, Jan 4                                        |
|                   |                                                                                          |                                                                 | You can turne in a key word to                                                | 000000001<br>* 11/03/2023                                                                                                    | Charge Description<br>Expense Date                                                                        | 92.36 USD                            | TST* KUBA CABANA BAYSIDE                         |
|                   |                                                                                          |                                                                 | find the appropriate Expense<br>Item listed.                                  | *                                                                                                    | Expense Item                                                                                              | 77.20 USD                            | DE PASO                                          |
|                   |                                                                                          |                                                                 |                                                                               | 1,500.00                                                                                                    | Total Amount                                                                                              |                                      |                                                  |
|                   |                                                                                          |                                                                 |                                                                               | * USD                                                                                                    | Currency                                                                                                  |                                      |                                                  |
|                   |                                                                                          |                                                                 | You can type in a key word to<br>find the appropriate Expense<br>Item listed. | on 11/03/2023 000000001 1,500.00 USI<br>0000000001<br>* 11/03/2023<br>*<br>Error: The field Expense Item is required a<br>1,500.00<br>* USD | Credit Card Transaction<br>Charge Description<br>Expense Date<br>Expense Item<br>Total Amount<br>Currency | 92.36 USD<br>■ ①<br>77.20 USD<br>■ ① | nu, Jan 4<br>TST* KUBA CABANA BAYSIDE<br>DE PASO |

Provide an itemized receipt, select the most appropriate Expense Item from the lists provided, provide the memo and check your cost center for each transaction on the list.

Once all transactions are completed, click on "Submit" to submit your transaction reconciliations (Expense Report) to the Cost Center managers for review.

For reimbursements, including mileage, that may be part of this same Expense Report, you can click on the **blue "Add"** button on the top left and add expense item lines. In "Expense Item" you can type "mileage" or "special Mileage" if you are not using the current government rate for mileage reimbursement. You do still need a receipt for each of your expense lines.

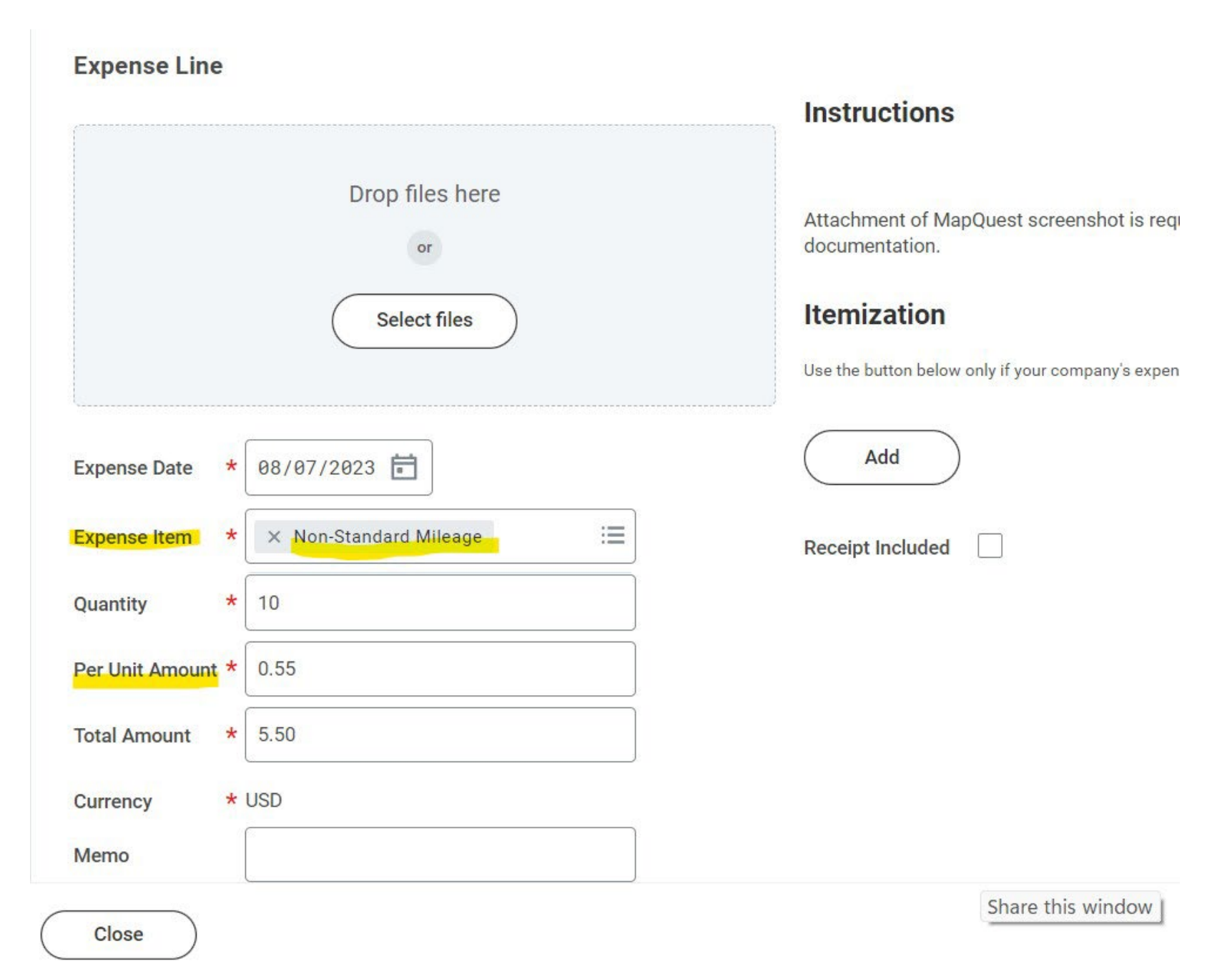

You should use your THE-Card for all TRAVEL, HOSPITALITY and EVENT purposes. However, we realize there are LIMITED reasons that you may need to pay with cash or claim per diem. For cash items, provide the details requested and an itemized receipt. Alcohol is NOT permitted on a PCard unless you have permission to use a special account to split your reconciliation. If claiming per diem, please provide the number of days and meals you need to include in one lump sum providing the information as requested. As a receipt, provide proof of travel.

You can use information on the Controller's website for per diem information:

Office of the Associate Vice President/Controller

Find per diem rates here: <u>Travel forms and policies : The University of Akron, Ohio (uakron.edu)</u>

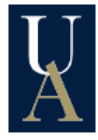

The University of Akron

Search the University of Akron

~

| ABOUT UA              | ADMISSIONS          | ACADEMICS/MAJORS                   | CAMPUS LIFE       | OFFICES/DEPARTMENTS      | RESEARC       | H LIBRARII   | ES       |
|-----------------------|---------------------|------------------------------------|-------------------|--------------------------|---------------|--------------|----------|
| AVP/Controller        | Тирио               | former and noti                    | iee               | Calendar 2023 Rates      |               |              |          |
|                       | Iravei              | forms and polic                    | cies              | Mi                       | ileage Rate   | 65.5¢/mile   | <b>A</b> |
| Policies, Procedures, | ,                   |                                    |                   | Standard Per Diem        | Meal Rate     | \$59/day     |          |
| and Guidelines        | Travel a            | nd honorarium forr                 | ns                | Moving m                 | ileage rate   | 22¢/mile     |          |
| Effort Reporting and  | Travel Auth         | orization Form                     |                   | Listing of all state you | dia na vata a | Excel        |          |
| ecrt                  | a.    T             |                                    |                   | Listing of all state per | diem rates    | <u>PDF</u>   |          |
| Travel Forms and      | Standard T          | <u>ravel Expense Report</u>        |                   | Calendar 2022 Rates      |               |              |          |
| Policies              | <u>Athletic Tea</u> | am Travel Expense Report           |                   | Mi                       | ileage Rate   | 62.5¢/mile   |          |
| Partial Day Meal Per  |                     |                                    |                   | Standard Per Diem        | Meal Rate     | \$59/day     |          |
| Diem Guidelines       | <u>Foreign Tra</u>  | <u>vel Expense Report</u> (Sponsor | ed research only) | Moving m                 | ileage rate   | 18¢/mile     |          |
| Property              | Moving Exp          | ense Report                        |                   | Listing of all state per | diam rates    | <u>Excel</u> |          |
|                       |                     |                                    |                   | cisting of all state per | uleni rates   | <u>PDF</u>   | -        |
| Payroll               | Honorariun          | n and Expense Form for Non         | -University       |                          |               |              |          |
| Payroll Forms         | Personnel           | Excel PDF                          |                   |                          |               |              |          |

## Look up per diems on the Excel spreadsheet

## EXAMPLE:

| IL | Chicago | Cook / Lake | October 1 | November | <mark>\$ 79</mark> |       |       |       |
|----|---------|-------------|-----------|----------|--------------------|-------|-------|-------|
|    | -       |             |           | 30       |                    | \$ 14 | \$ 18 | \$ 47 |

If you need to edit an expense report that is in "draft" or cancel an Expense Report:

Click on the three dots beside the expense report number, click on Edit or Cancel under "actions > Expense Report"

| MENU                                                                                                    | Ŵ     |            |      |                            |          |                            | Q Fi                                     | nd Credit Card Tra                       | ansactions -    | UA |  |
|----------------------------------------------------------------------------------------------------|-------|------------|------|----------------------------|----------|----------------------------|------------------------------------------|------------------------------------------|-----------------|----|--|
| View Expense Report       EX-10001815       EX-10001815         Pay To       Status       Personal       Complexes         Employee: Lori Horton       Draft       0.00 USD       0.00 I |       |            |      | Actions                    |          | Expense                    | Report                                   | x                                        | PDF             | ×  |  |
| Pay To<br>Employee: Lori Horton<br>Header Attachments                                                                                                    | Draft | t 0.00 USD | 0.00 | Expense Report<br>Favorite | > <<br>> | Edit 018<br>Cancel<br>Copy | 315                                      |                                          |                 |    |  |
|                                                                                                    |       |            | -    |                            | Navigate | >                          | Print<br>Pay To<br>Payee Type<br>Company | Lori Horton<br>Employee<br>100 The Unive | ersity of Akron | ł  |  |
|                                                                                                    |       |            |      |                            |          |                            | Currency<br>Date<br>Payment Ty           | USD<br>10/02/2023<br>pe Direct Deposit   | t               |    |  |
|                                                                                                    |       |            |      |                            |          |                            | Total Amou                               | nt 0.00                                  | i.              |    |  |

If you still have questions, please feel free to contact us at any time.